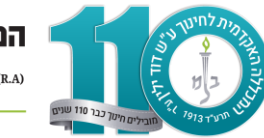

# <u>תשלום מקדמה</u>

# היכנסו <u>לפורטל הסטודנט</u>

בכניסה הראשונה לפורטל- שם משתמש: מס' זהות סיסמה: יש לבצע שחזור סיסמא

בתפריט בצד ימין יש להיכנס ללשונית "תשלומים" -> "תשלומים באשראי"

בחרו שנה מתאימה (תשפ"ה).

| 合   | רף הבית        |   | תשפה תשפד                                  |                              |                |             |
|-----|----------------|---|--------------------------------------------|------------------------------|----------------|-------------|
| x ★ | פונים          | ~ |                                            |                              |                |             |
|     |                |   | תשלומי חובה                                | תשלומי רשות                  |                | סה"כ לתשלום |
|     | תשלומים        | ^ | בחרת לשלם 0 ש"ח                            | בחרת לשלם 0 ש"ח              |                | 0 ש"ח       |
|     | דף השבון       |   | <mark>מסלול:</mark><br>מקדמת שכ"ל- 1600 ש" | ח(מלמ"מ - בין מסלולי חינוך ו | מיוחד (מלמ"מ)) |             |
|     | תשלומים באשראי |   | יתרה מידית לתשלום                          | תשלום יתרה                   | +              |             |
|     |                | - | n"# 1600                                   | n"ש 1600                     | בחר            |             |
|     | הסדרים         |   |                                            |                              |                |             |

יש לבחור את התשלום על ידי סימון בחר+

| תשלומי חובה                                    | תשלומי רשות                                       | סה"כ לתשלום       |
|------------------------------------------------|---------------------------------------------------|-------------------|
| מרת לשלם 0 ש"ח:                                | בחר <mark>ת לשלם 0 ש"ח</mark>                     | n"ש 0             |
| דמת שכ"ל- 1600 ש'                              | ח(מלמ"מ - בין מסלולי חינוך מ                      | וחד (מלמ"מ))      |
| <b>דמת שכ"ל- 1600 ש</b> "<br>יתרה מידית לתשלום | <b>ח(מלמ"מ - בין מסלולי חינוך מ</b><br>תשלום יתרה | וחד (מלמ"מ))<br>+ |

#### ואז נקבל את המסך הזה:

|     |             |   |          |                                        | תשפה תשפד                                      |
|-----|-------------|---|----------|----------------------------------------|------------------------------------------------|
| שלם | סה"כ לתשלום |   |          | תשלומי רשות                            | תשלומי חובה                                    |
|     | 1600 ש"ח    |   |          | בחרת לשלם 0 ש"ח                        | בחרת לשלם 1600 ש"ח                             |
|     |             | _ | (מלמ"מ)) | ולמ"מ - בין מסלולי חינוך מיו <u>חד</u> | מ <mark>סלול:</mark><br>מקדמת שכ"ל- 1600 ש"ח(מ |
|     |             | [ | ~        | תשלום יתרה                             | יתרה מידית לתשלום                              |
|     |             |   | הסר      | ח"ש 1600                               | n"ש 1600                                       |

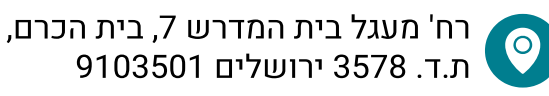

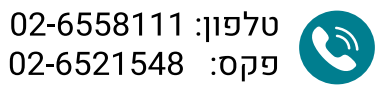

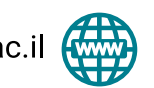

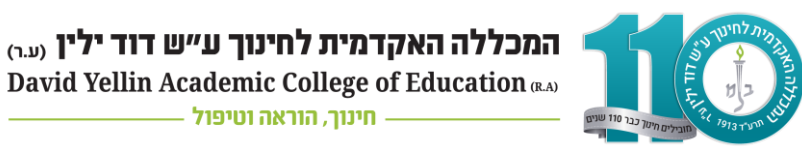

בלחיצה על "שלם" מצד שמאל למעלה (עם סימן של כרטיס)

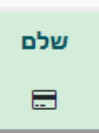

יש לבחור תשלום אחד/ תשלומים ויפתח חלון להזין פרטי אשראי

| כחר בצורת התשלום הרצויה לך | × |
|----------------------------|---|
| זסכום לתשלום הוא 1600 ש"ח  |   |
| תשלום אחד                  |   |
| תשלומים                    |   |

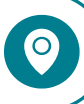

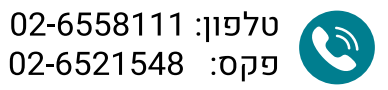

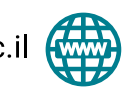

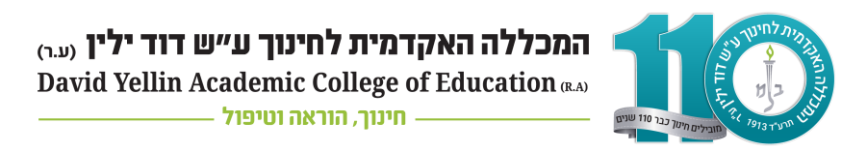

# <u>בחירת הסדר בפורטל הסטודנט</u>

היכנסו <u>לפורטל הסטודנט</u>

לחצו על הכפתור תשלומים- "הסדרים" הממוקם בשורת התפריטים בצד ימין

בחרו שנה מתאימה (תשפ"ה) מהתפריט בצד העליון של המסך:

|                                                                | הסדרים |
|----------------------------------------------------------------|--------|
| תשפה תשפד                                                      |        |
| שכר לימוד                                                      |        |
| נא לבחור הסדר<br>9 תשלומים החל מ 16/10/2024<br>נותרו 9 תשלומים |        |

ואז לחצו על "נא לבחור הסדר":

| תשפה תשפד                                                                   |
|-----------------------------------------------------------------------------|
| שכר לימוד<br>נא לבחור הסדר<br>9 תשלומים החל מ 16/10/2024<br>נותרו 9 תשלומים |

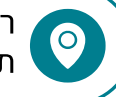

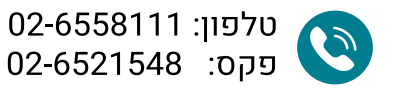

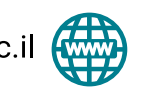

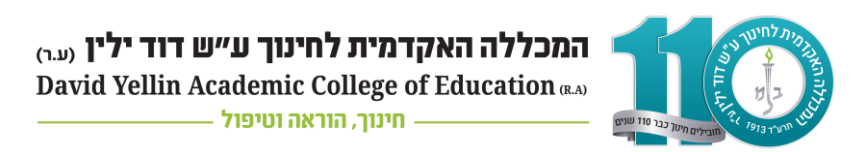

### ייפתח החלון הבא:

|   |            | זום גביה    |
|---|------------|-------------|
| Ŧ |            | כר לימוד    |
|   |            |             |
|   |            |             |
| * |            | ד הסדר *    |
|   |            |             |
|   | מס.תשלומים | תשלום ראשון |
| • | 9 (        | 16/10/202   |
|   |            |             |

לחצו על קוד הסדר ויפתח האופציות השונות האפשריות:

| פרטי הסדר לשנת תשפה                    |
|----------------------------------------|
|                                        |
| ויוווו גביי.<br>שכר לימוד -            |
|                                        |
| הוראת קבע בבנק - הוראת קבע             |
| הוראת קבע באשראי - אשראי               |
| פיקדון צבאי - שובר                     |
| מנהל סטודנטים - עולים - שובר           |
| תש'1-העברה בנקאית.אשראי כגיבוי - אשראי |

להלן מידע על רשימת ההסדרים לבחירה:

- <u>הוראת קבע באשראי- אשראי</u>: 9 תשלומים, מ- 16/09/2024 עד- 16/05/2025. בעת בחירת הסדר זה יש להזין פרטי כרטיס אשראי.
- <u>הוראת קבע בבנק- הוראת קבע</u>: 9 תשלומים, מ- 16/09/2024 עד- 16/05/2025. בעת בחירת הסדר זה יש להזין פרטי חשבון בנק ולצרף טופס "<u>הרשאה לחיוב חשבון</u>" חתום ע"י הבנק. (שימו לב לא להגביל סכום ותאריך)
- <u>תשלום מראש (פרטי אשראי כגיבוי)</u>: סטודנט הבוחר בהסדר זה מתחייב לשלם את שכר הלימוד במלואו <u>עד 3 שבועות</u> מתחילת שנת הלימודים (עד לתאריך 24/11/2024 ).
  למשלמים דרך כרטיס אשראי/ העברה בנקאית. עד למועד זה תוענק הנחה בגובה 2.5%.
  בעת בחירת הסדר זה יש להזין פרטי אשראי לגיבוי.
  - <u>פיקדון צבאי- שובר:</u> שובר תשלום יישלח לדוא"ל המעודכן במערכת לפני תחילת שנת הלימודים.
    - <u>מנהל סטודנטים עולים:</u> יש לוודא אישור מתאים ממשרד הקליטה במדור שכר לימוד

יש לבחור את ההסדר המבוקש ולעדכן אמצעי תשלום בהתאם.

לאחר מילוי הפרטים לחצו על "שמור".

### אי הסדרת התשלום תגרום לחסימת פורטל הסטודנט והאפליקציה!

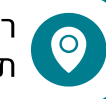

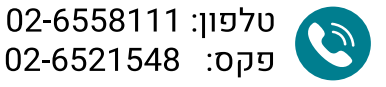

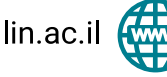